- 1. View mode (选择画面)
  - Gallery View (群体画面)

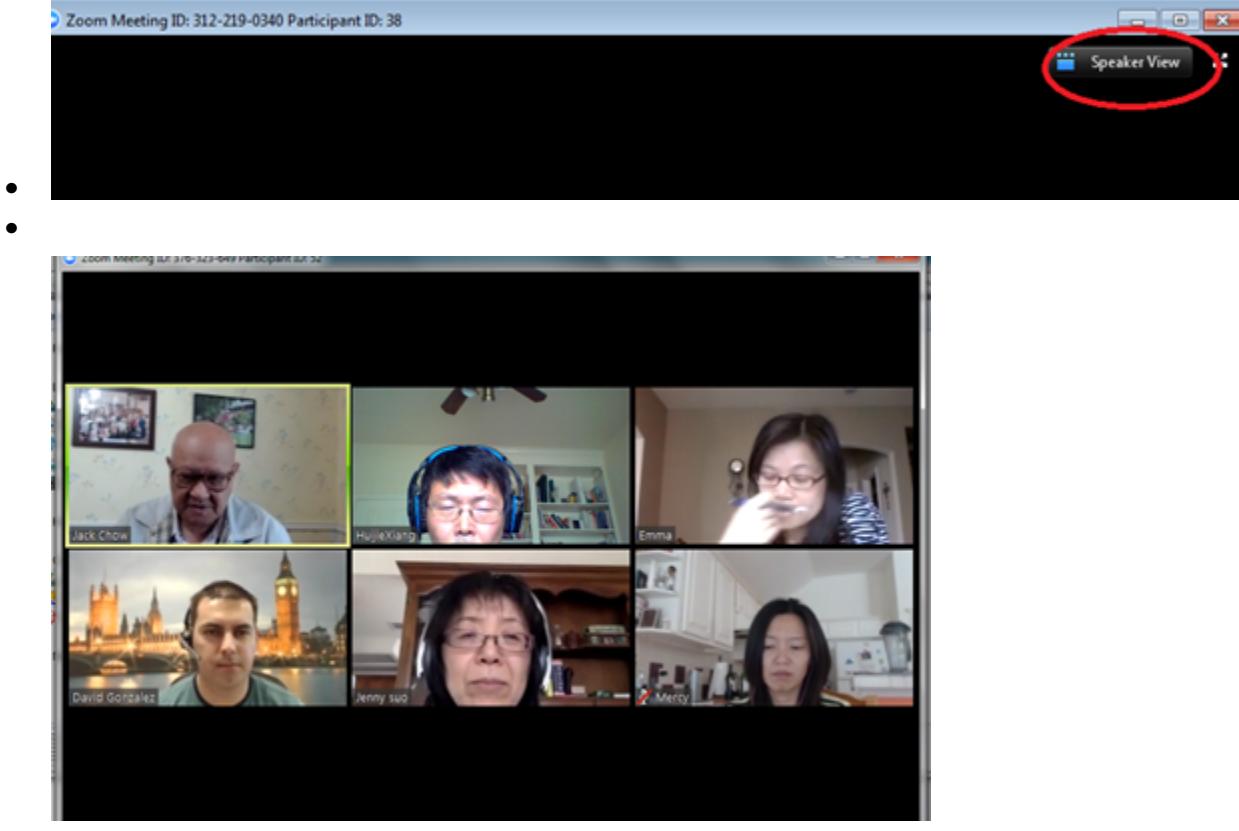

View all participants in one screen. You will see the "Speak View" on left top corner.

• Speaker View (讲员画面)

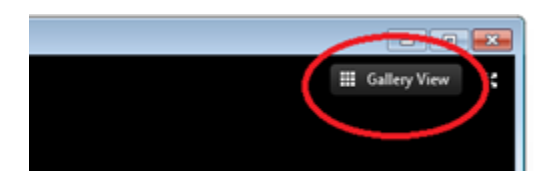

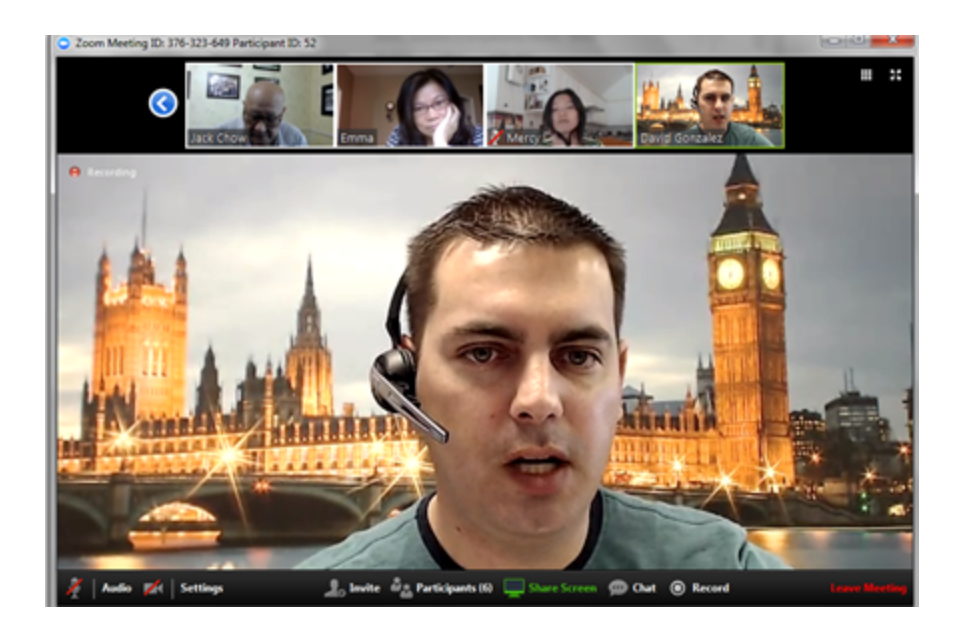

View current speaker, others are on the top. You will see "Gallery View" on the left top corner.

## 2. Bottom Menu 会议菜单

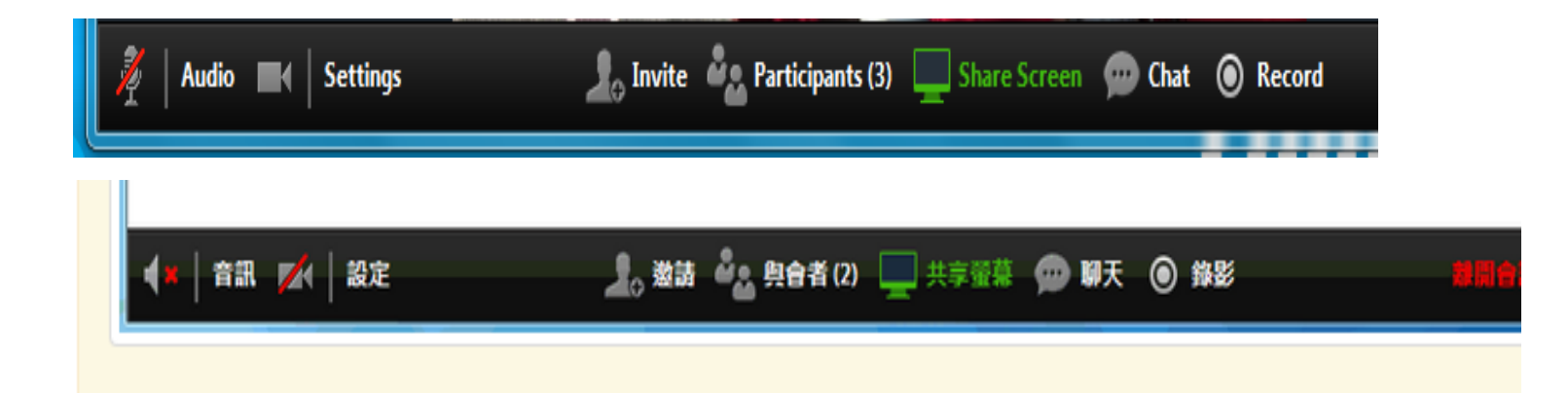

3. Mute, unmute, and raise hand 静音,讲话,举手

In the beginning, all participants are muted. 开始,会众是静音状态。 You can control your microphone – on or off, click on the micro phone icon on the first

- item of bottom menu. 会议菜单的第一个符号-话筒,有红叉表示静音,无红叉表示可以讲话。
- 4. Mute, unmute the video 关开视频. 你可以点击视频符号,有红线表示关闭视频;无 红线表示开放视频。

5. Click on the Participants(与会者), there is button – "Raise Hand 举手". Click it to raise hand for speaking.

从 Participants,选择举手

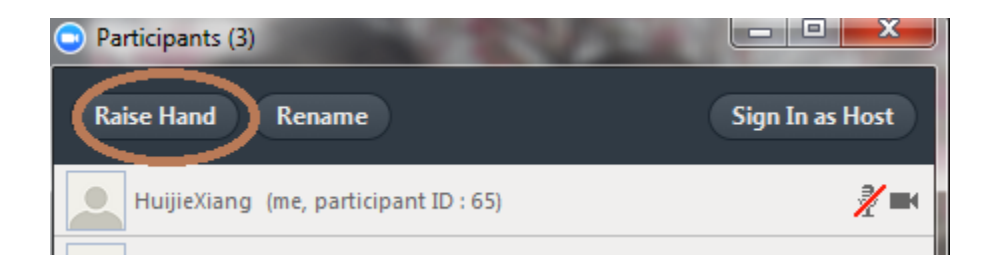

## 会有一个"手"的记号,表示你以举手。点击"Lower Hand 放下手"把手放下。

| Participants (3)                      |                     |
|---------------------------------------|---------------------|
| Lower Hand Rename                     | Sign In as Host     |
| HuijieXiang (me, participant ID : 65) | <b>₩</b> ∦ <b>≈</b> |
|                                       |                     |

6. Settings 设定

Audio :

- Volume, adjust the audio volume
- Check "automatically join audio by computer when join a meeting", 选择自动使用电脑音频当进入会议时。
- Check "Always mute microphone when join meeting", 选择自动静音当进入会议 时

Video: check the first two

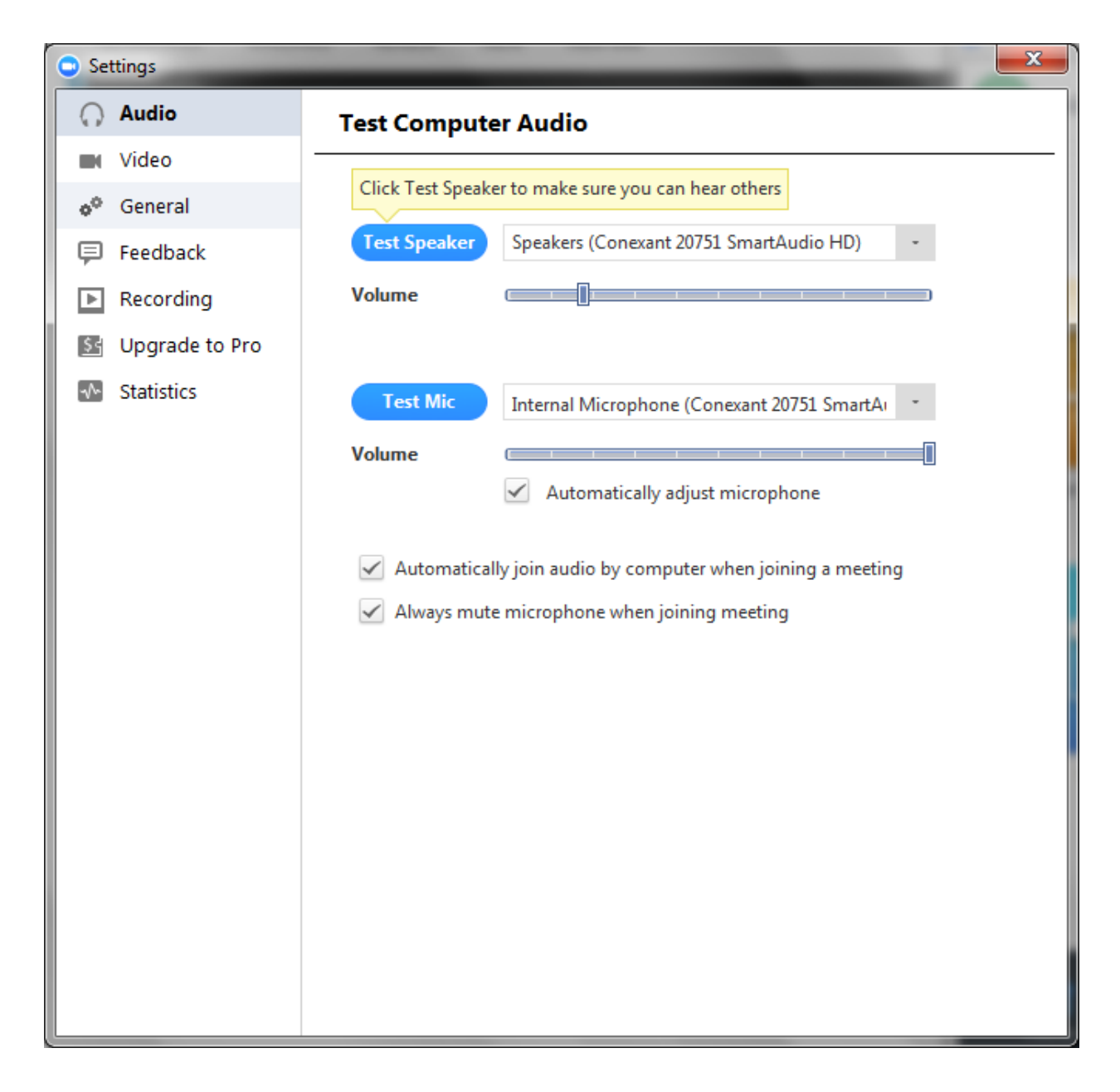

4. 建议创建一个 ZOOM 帐户,便于进入会议,保存设置